# 2021 版教务管理系统学生网上选课操作说明

## 1.1 系统登录

学生可从教务处网站主页左侧"学生专区"-"2021版教务系统"进入登录页面,也可 通过以下网址直接访问:swjw.xauat.edu.cn/student,**用户名和初始密码均为学号**, 登录后应及时修改初始密码,并尽快在个人主页右上角"个人账号"下维护个人邮箱及手 机号码,方便密码遗失后通过登录界面"忘记密码"进行重置。如图 1.1-1 所示

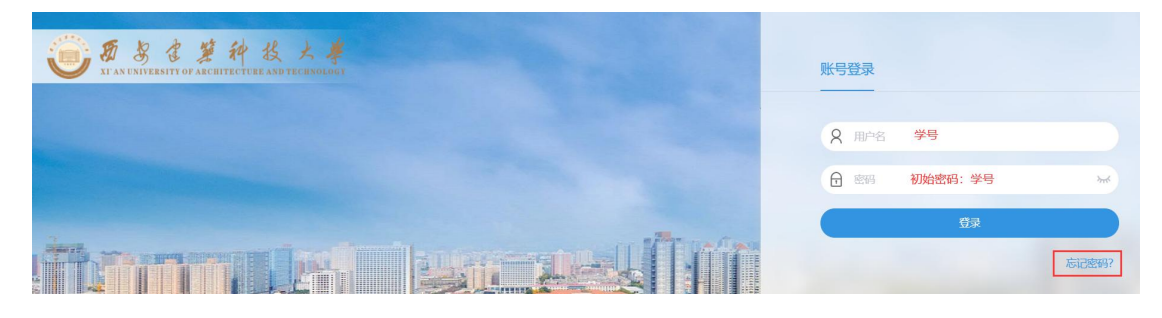

图 1.1-1

图 1.2-1

②点击"选课"图标后,进入选课批次页面,在此页面可看到当前开放的选课批次, 学生查看"选课公告"、"选课规则"、"选课时间"等信息后,在开放的批次中点击 "开始选课""按钮,如图 1.2-2 所示:

|                                                                                                    |    |    | 20 | )21年7 | 月  |    |    | 2021年8月 |           |    |    |    |    |    | Same on a |
|----------------------------------------------------------------------------------------------------|----|----|----|-------|----|----|----|---------|-----------|----|----|----|----|----|-----------|
| 选课公告 选课规则                                                                                             | H  | -  | -  | Ξ     | 四  | Ħ  | 六  | B       | $\sim -1$ | _  | Ξ  | 四  | Æ  | 六  | 选课时间:     |
| 公共课挂牌上课课程:<br>2020级: 线性代数A、线性代数B、概率论与数理统计<br>A、概率论与数理统计B、大学物理A2、大学物理D2、大                              | 27 | 28 | 29 | 30    | 1  | 2  | 3  | 1       | 2         | 3  | 4  | 5  | 6  | 7  |           |
|                                                                                                    | 4  | 5  | 6  | 7     | 8  | 9  | 10 | 8       | 9         | 10 | 11 | 12 | 13 | 14 |           |
| 1972年2月17日、1972年1月19日日、1972年1月19日<br>11日日の日本の日本の日本の日本の日本の日本の日本の日本の日本の日本の日本の日本の日                       | 11 | 12 | 13 | 14    | 15 | 16 | 17 | 15      | 16        | 17 | 18 | 19 | 20 | 21 |           |
| 3-5000年2、11年27年、15年27年1(11(10))<br>第11、建筑力学II2、理论力学II(11(10))、大学英语3/<br>10年度に原源1、大学体育2、CETE(から新力川)を、合 | 18 | 19 | 20 | 21    | 22 | 23 | 24 | 22      | 23        | 24 | 25 | 26 | 27 | 28 |           |
| (学来周知嚴昧1、大子体育3、CE10综合能力的時、玉)<br>[实习]]。                                                                | 25 | 26 | 27 | 28    | 29 | 30 | 31 | 29      | 30        | 31 | 1  | 2  |    | 4  |           |
| 1祭事15.                                                                                                | 1  | 2  |    | 4     | 5  | 6  | 7  | 5       | 6         | 7  | 8  | 9  |    |    |           |

图 1.2-2

③进入选课页面时,会弹框显示选课公告,阅读后点击"<sup>确定</sup>"按钮(注:也可以 点击"<sup>不再提示</sup>"按钮,下次进入该轮次的选课页面后,将不再弹框显示选课公告),

如图 1.2-3 所示:

| )21-2022-1 第1 | 轮意愿值选课(       | 2020级) |                                                                                                    | 1    |        |      |        | 果表选课 | 列表选课 |
|---------------|---------------|--------|----------------------------------------------------------------------------------------------------|------|--------|------|--------|------|------|
| 全部课程          |               |        | ★ 透現公告<br>公共選任規上選選程:                                                                                                    |      |        |      |        | 我的选  | 课状态  |
| 课程            | 教学班           | 授课教师   | 2020级:我在FCBOA、我在FCBOB、概率论与数型地行為、概率论与数型地行为、天学物理A2、大学物理A2、大学物理A |      | 上课专业   |      | 上课行政班  |      |      |
| 输入课程名称或代码查询   | 输入数学班名称或代码查询  |        | 系概论、形势与政策2、工程力学、材料力学I(土木类)、建筑力学II、建筑力学II2、理论力学II(机械                                                                                                    | -    |        | •    |        |      | •    |
| 校区            | 开课部门          | 课程类型   | 类) 、大学英语3/大学英语拓展课1、大学体育3、CET6综合能力训练、金工实习II。                                                                                                    |      | 是否可选课程 |      |        |      |      |
|               | •             | •      | 注意事项:                                                                                                    | •    | 是      | •    | □ 仅看有分 | 畫畫   |      |
| 课程信息*         | <b>校学班</b> \$ |        | 1.本於公園常庭園種田市多少期末后最後中名名。 和国書的時先后天,<br>2.不正職意選將造成学生名字在較低点名時小不出限,无參省盛位,成應无法法入,无法取得相宜選擇学分<br>時,已經還是无效加了前,並加選所行(25),<br>3.请我們学校施定2021版教系所当行到,上還及重看求來,請勿股用第三方软件!<br>4.造成必须在人力的。学生近常最快多需要因為,将由於个人認識,因為漂然研究留不遵等造成造演问题<br>(该訳品质,就也人多选,道品)将一律不予处理。                                                                                                    | 已选/人 | 数上限    | 选课状态 | 5      | 操作   |      |
|               |               |        | 4秒后可选择 不再提示 确定                                                                                                    |      |        |      |        |      |      |

图 1.2-3

④进入选课列表页面后,在该页面中展示"全部课程"和"已选课程"两个标签 页,其中,"全部课程"页面展示了该选课批次下所有**可选**课程,"已选课程"页面展示了 该选课批次下已经选择的课程,如图 1.2-4 所示:

| 21-2022-1 第1            | 1轮意愿值选课(2           | 2020级)    |          |          |      |                     | 课表选课  列   |
|-------------------------|---------------------|-----------|----------|----------|------|---------------------|-----------|
| 全部课程 已选课程               | £                   |           |          |          |      |                     | Reizert   |
|                         |                     |           |          |          |      |                     |           |
| 课程                      | 数字灶                 | 授课教师      | 上课星期     | 上课年级     | 上课院系 | 上课专业                | 上课行政班     |
| 保程<br>输入课程名称或代码查询       | 教学班<br>输入教学班名称或代码查询 | 授课教师      | 上课星期     | 上课年级     | 上课院系 | 上课专业                | 上课行政班     |
| 課程<br>输入課程名称或代码查询<br>校区 |                     | 授课教师 课程类型 | 上课星期<br> | 上课年级<br> | 上漂院系 | 上课专业<br>▼<br>是否可选课程 | 上课行政班<br> |

图 1.2-4

⑤选课时,在"<sup>全部课程</sup>"页面上方提供"课程"等查询条件,可以进行筛选,在 页面下方有'翻页'功能(默认当前页面上显示 10 条课程记录),点击"《《《》》》" 进行翻页,如图 1.2-5 所示,选课时,点击操作栏的"选课"按钮,注意在意愿值选课 轮次中,需填写给该门课程使用的意愿值,输入大于或等于 0 的整数,点击"<sup>确定</sup>" 按钮,如图 1.2-6 所示,确认后提示"选课成功",如图 1.2-7 所示:

| 治球程 已选课程                                                                         | 查询穿                                         | 4件                                                 |      |      |                            |                                        |             |      |        |      |          | 我的逃講  |
|----------------------------------------------------------------------------------|---------------------------------------------|----------------------------------------------------|------|------|----------------------------|----------------------------------------|-------------|------|--------|------|----------|-------|
| 程                                                                                | 教学班                                         | 授课教师                                               |      | 上课星期 |                            | 上课年级                                   | 上课院系        |      | 上课专业   |      | 上课行政班    |       |
| 输入课程名称或代码查询                                                                      | 输入数学班名称或代码查询                                |                                                    |      |      | •                          | -                                      |             | •    |        | •    |          |       |
|                                                                                  | 开课部门                                        | 课程类型                                               | -    | 课程性质 |                            | 学分                                     | 是否方案内课程     | _    | 是否可选课程 | _    |          | -     |
| FERE *                                                                           |                                             | •)[                                                | •    |      | •                          | · · · · · · · · · · · · · · · · · · ·  |             | •    | Æ      | •    | □ 1X福利奈識 | SE SE |
| 程信息◆                                                                             | 教学班♥                                        |                                                    | 授课教师 | i    | 时间地点                       |                                        |             | 已选/人 | 数上限    | 选课状态 | 5        | 操作    |
| ET-4提高课程<br>20008   文学院  <br>份   32学时   选修课程   道                                 | T120008-0<br>草堂校区 ≦<br>舌修                   | 01<br>全部本科生                                        | 部制华  |      | 草堂校区<br>1~5,7~17周          | 周四 第七节~第八节 草堂校区 I                      | 車堂13-302    | 未满   |        | 待选课  |          | 选课    |
| ET-4提高课程<br>20008   文学院  <br>2分   32学时   送修课程   这                                | T120008-0<br>草堂校区 3                         | 02<br>全部本科生                                        | 部利华  |      | 華堂校区<br>1~5,7~17周          | 周四 第九节~第十节 草堂校区 3                      | 車堂13-302    | 未満   |        | 待选课  |          | 选课    |
| ET4提高课程<br>28001   文学院  <br>分   32学时   选修课程   道                                  | A128001-0<br>材料科学20<br>6修 (卓越) 20<br>材料科学20 | 04<br>001;材料科学与工程<br>001;材料工程2001;<br>002;材料工程2002 | 张艳双  |      | 草堂校区<br>1~8周 周三<br>1~8周 周五 | 第七节~第八节 草堂校区 草堂9-<br>第九节~第十节 草堂校区 草堂9- | 207;<br>207 | 未满   |        | 待选课  |          | 选课    |
| C15F2K60S单片机原理<br>90005   信息与控制工程学<br>分   48学时   逃修课程   说<br>主2021级、2020级、2019级6 | 世及 T090005-0<br>単型校区 2<br>「 专业本科生<br>的理…    | 01<br>021-2019极理工类<br>E                            | 丁和   |      | 草堂校区                       |                                        |             | 未満   |        | 待选课  |          | 选课    |

图 1.2-5

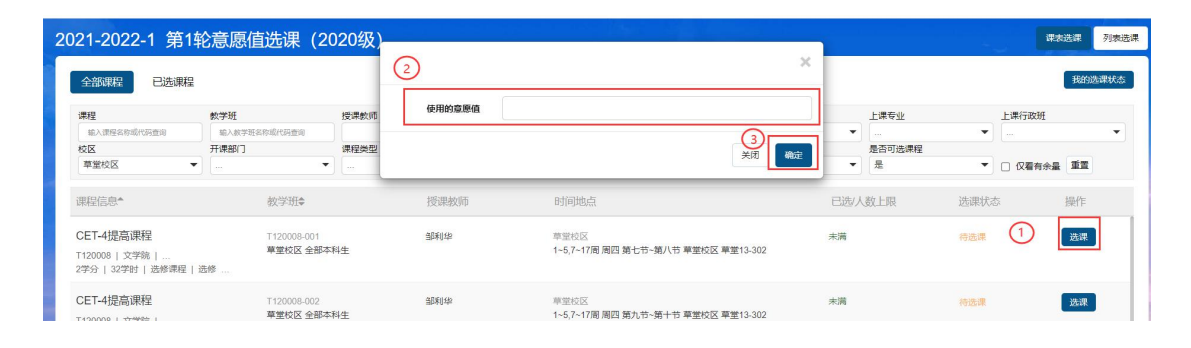

图 1.2-6

| 21-2022-1 第1                                      | 轮意愿值选课 (2                      | 2020级) | um fals an |                                          |     |                       |      | 18.2    | 825.0 | 列表送 |
|---------------------------------------------------|--------------------------------|--------|------------|------------------------------------------|-----|-----------------------|------|---------|-------|-----|
| 全部课程 已选课程                                         | 2                              | 32     | 1998年1月1日来 |                                          |     |                       |      |         | 我的选   | 课状态 |
| 课程<br>输入课程名称或代码查询<br>校区                           | 数学班<br>輸入数学班名称或代码查询<br>开课部门    | 授课数师   |            | 选课成功                                     |     | 上课专业<br>▼ …<br>是否可选课组 | -    | 上课行政班   |       | •   |
| 華堂校区                                              | •][                            | •      |            |                                          | 关闭  | • 是                   | •    | □ 仅看有余量 | 10 M  |     |
| 课程信息↑                                             | 教学班≎                           | _      | 授课教师       | 时间地点                                     | _   | 已选/人数上限               | 选课状态 | 5       | 操作    |     |
| CET-4提高课程<br>T120008   文学院  <br>2学分   32学时   选修课程 | T120008-001<br>草堂校区 全部<br>  选修 | 本科生    | 904042     | 章堂校区<br>1-6,7-17周 周四 第七节-第八节 草塗校区 草塗13-5 | 302 | 未満                    | 待选课  |         | 选课    |     |
| CET-4提高课程                                         | T120008-002<br>草堂校区 全部         | 本科生    | 通知此物       | 章堂校区<br>1-5,7-17周 周四 第九节-第十节 草堂校区 草堂13-3 | 302 | 末満                    | 待选课  |         | 选课    |     |

图 1.2-7

### 1.3 网上退课

登录系统,进入"选课"功能页面,操作同"1.2 网上选课"章节第①至③步,选择要退 课的选课批次,在选课页面点击"已选课程""将切换到已选课程页面,在此展示已经 选择成功的课程,点击操作栏的" <sup>退课</sup>"按钮,在弹出的退课确认页面中进行确认, 如图 1.3-1 所示,确认后提示退课成功,如图 1.3-2 所示。

| 2021-2022-1 第1轮意愿值                                                                                  | 选课 (2020级)                                 |      |      |      |     | 识动选课 列表选课 |
|----------------------------------------------------------------------------------------------------|--------------------------------------------|------|------|------|-----|-----------|
| 全部课程 已选课程                                                                                           | an i kiji                                  | ·课码? |      |      |     | 我的选课状态    |
| 本学期已选学分: 3                                                                                          |                                            |      |      |      |     |           |
| 课程信息*                                                                                               | 教学班◆                                       |      |      | 意愿值≑ |     | 操作        |
| STC15F2K60S单片机原理及应用<br>T090005(信息与控制工程学 )<br>3学为   48学社   遗憾课程   遗修   中<br>备注 2021级、2020级、2019级的理工类 | T090005-001<br>草堂校区 2021-2019级理工<br>类专业本科生 | 丁莉   | 華堂校区 | 2    | 待搬选 | 退评        |

图 1.3-1

| 2021-2022-1 第1轮 | 意愿值选课 (2020级 | ) |      |    | ini de la compañía de la compañía de la compañía de la compañía de la compañía de la compañía de la compañía d<br>Na compañía de la compañía de la compañía de la compañía de la compañía de la compañía de la compañía de la comp |      | 课太选课 列表选课 |
|-----------------|--------------|---|------|----|----------------------------------------------------------------------------------------------------|------|-----------|
| 今年1月日<br>一次通行   |              |   |      | _  |                                                                                                    |      | 我的选课状态    |
| 本学期已选学分: 0      |              |   | 退课成功 |    |                                                                                                    |      |           |
| 课程信息▲           | 教学班♥         |   |      | _  | 意愿值\$                                                                                                    | 选课状态 | 操作        |
|                 |              |   |      | 关闭 |                                                                                                    |      |           |
|                 |              |   | A    | _  |                                                                                                    |      |           |

图 1.3-2

1.4 课表核查
登录系统后,在常用服务中找到"我的课表"模块,点击
选课"章节第①步,图1.2-1所示,进入学生个人课表查看页面,选择当前查看学年学期,如图1.4-1所示。意愿值选课期间所选课程均为"待筛选"状态,在课表暂不显示,

#### 课程中签后在个人课表中显示。

|             |     | 2大课  | 表   |                 |     |     | Ê   | 部课程 打印 关闭 |
|-------------|-----|------|-----|-----------------|-----|-----|-----|-----------|
| 2021-2022-1 | -   | 全部周次 | •   | 起始日期 2021-08-29 |     |     |     |           |
|             | 星期一 |      | 星期二 | 星期三             | 星期四 | 星期五 | 星期六 | 星期日       |
| 8:00        |     |      |     |                 |     |     |     |           |
| 1           |     |      |     |                 |     |     |     |           |
| 9:00        |     |      |     |                 |     |     |     |           |
| 2           |     |      |     |                 |     |     |     |           |

## 1.5 意愿值选课特别说明

①在开放意愿值选课的轮次中,每个学生初始的意愿值均为100。每次选课时,需 填写每门课程使用的意愿值,选课成功后,剩余意愿值=初始意愿值-已使用意愿值;退 选已选课程,系统将退还意愿值。学生需合理安排每次投放的意愿值。意愿值为0时, 学生仍可参加选课,只是中签优先级会降到最低。选课结束后,未用完的意愿值将清零。

②意愿值选课结束后,将进行选课筛选。选课人数小于或等于教学班容量时,所有选课学生均中签;选课人数大于教学班容量时,将按意愿值投币从高到低排序后确定中签名单。意愿值投币相同的学生将按选课时间先后筛选。

③筛选结束后,可以在选课页面"我的选课状态"中点击"<sup>查看未中签课程</sup>"查看 自己未中签的课程,如图 1.5-1,已中签课程可在我的课表中查看。在后续的直选选课 轮次中,学校将仍有剩余容量的课程开放供学生选择,未中签学生应继续进行选课。

| 21-2022-1 第1 | 轮意愿值选课(2     | 020级) |      |          |         | <b>课</b> 表选课 列表选择  |
|--------------|--------------|-------|------|----------|---------|--------------------|
| 全部课程 已选课程    | 2            |       |      |          |         | 我的法罪状态             |
| 课程           | 較学班          | 授课教师  | 上课星期 | 上课年级     | 上课院系    |                    |
| 输入课程名称或代码查询  | 输入教学班名称或代码查询 |       | ·    | <b>*</b> |         | 意思值: 0/100 当有未中公职程 |
| 校区           | 开课部门         | 课程类型  | 课程性质 | 学分       | 是否方案内课程 | 是否可选课程             |
| WEAK LOT     |              | 1 -   |      |          |         |                    |

图 1.5-1